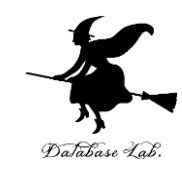

# ex-1. Excel を使ってみる (Excel の使い方)

URL: https://www.kkaneko.jp/cc/excel/index.html

金子邦彦

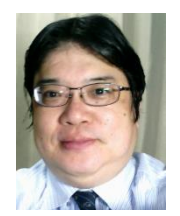

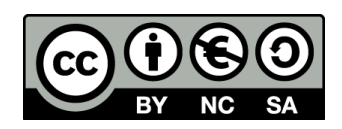

アウトライン

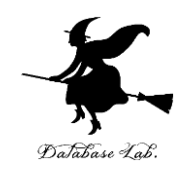

1-1 Excel の基本
1-2 Excel のスタート画面とブックの作成
1-3 Excel のアクティブセル,値の入力
1-4 数式の入力,クリア,元に戻す操作
1-5 ブックの保存と, Excel の終了

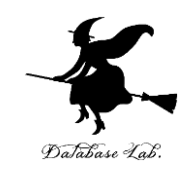

パソコンの威力

・ワープロ

文書の編集,清書. 目次,表なども簡単に 作成できる

•表計算

データの管理,計算,グラフ作成

・プレゼン

ビジュアル資料作成

・インターネット

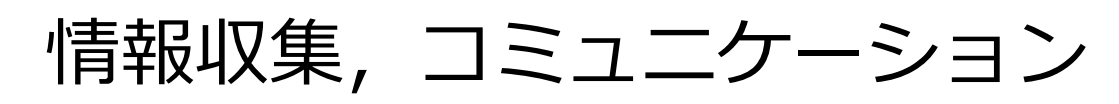

データはすべてデジタル(ファイル).

管理, 共有, 交換が簡単

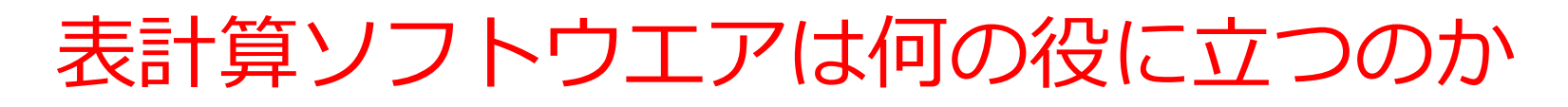

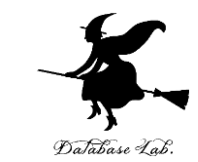

- ・データの記録,保管,共有
- ・表計算の機能 = 集計・集約, グラフ作成など

|   | Α   | В   | С  | D       |
|---|-----|-----|----|---------|
| 1 | 品名  | 単価  | 数量 | 合計      |
| 2 | りんご | 100 | 10 | 1 0 0 0 |
| 3 | みかん | 50  | 5  | 250     |
| 4 |     |     |    | 1250    |
| - |     |     |    |         |

|   | Α  | В  | С  |  |
|---|----|----|----|--|
| 1 | AA | 算数 | 90 |  |
| 2 | AA | 国語 | 85 |  |
| 3 | BB | 算数 | 92 |  |
| 4 | CC | 国語 | 75 |  |
| 5 | CC | 理科 | 95 |  |
| 6 |    |    |    |  |

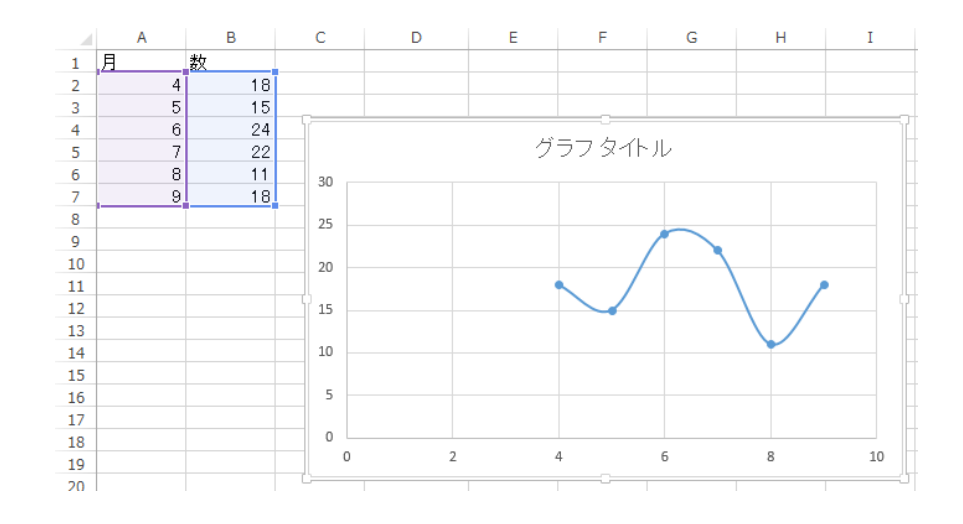

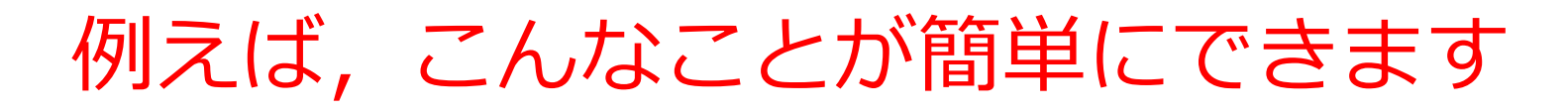

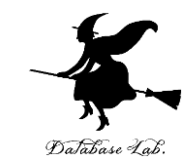

#### 表の作成

|   | Α   | В   | С  | D    |
|---|-----|-----|----|------|
| 1 | 品名  | 単価  | 数量 | 合計   |
| 2 | りんご | 100 | 10 | 1000 |
| 3 | みかん | 50  | 5  | 250  |
| 4 |     |     |    | 1250 |
| F |     |     |    |      |

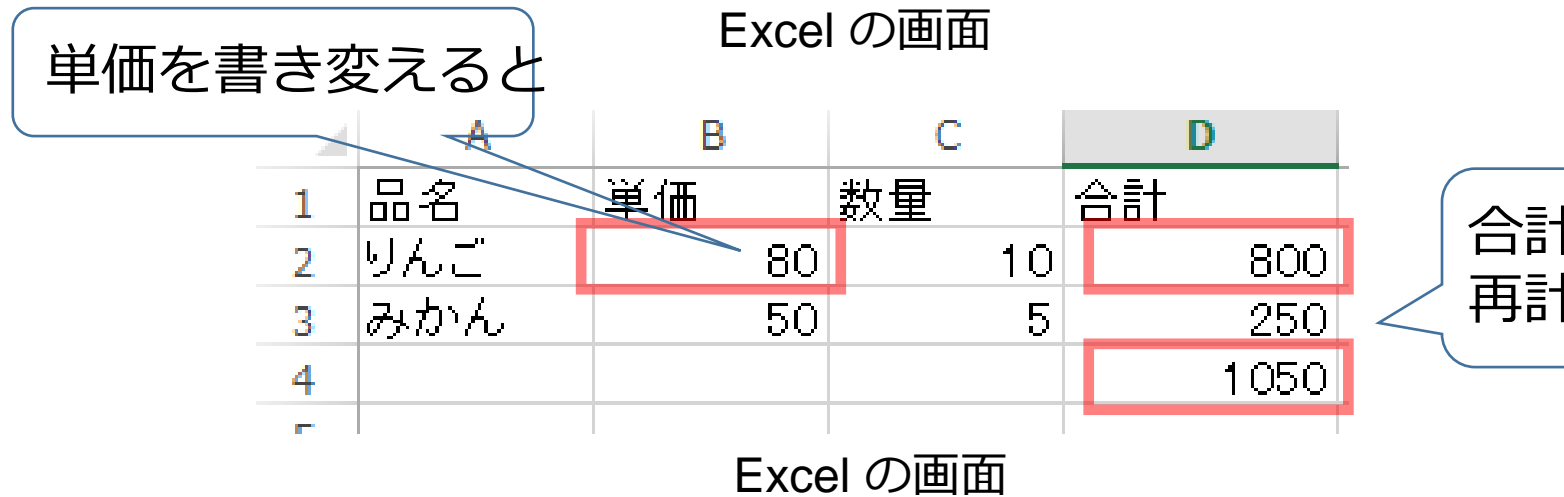

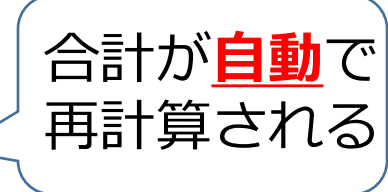

5

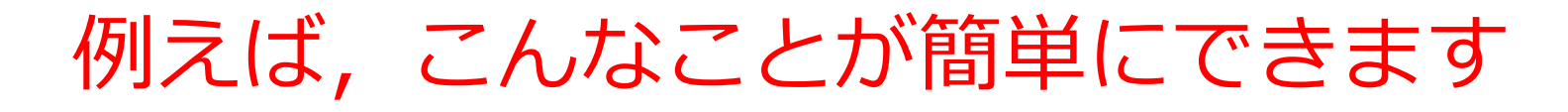

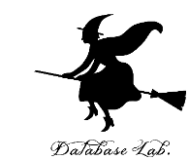

グラフ

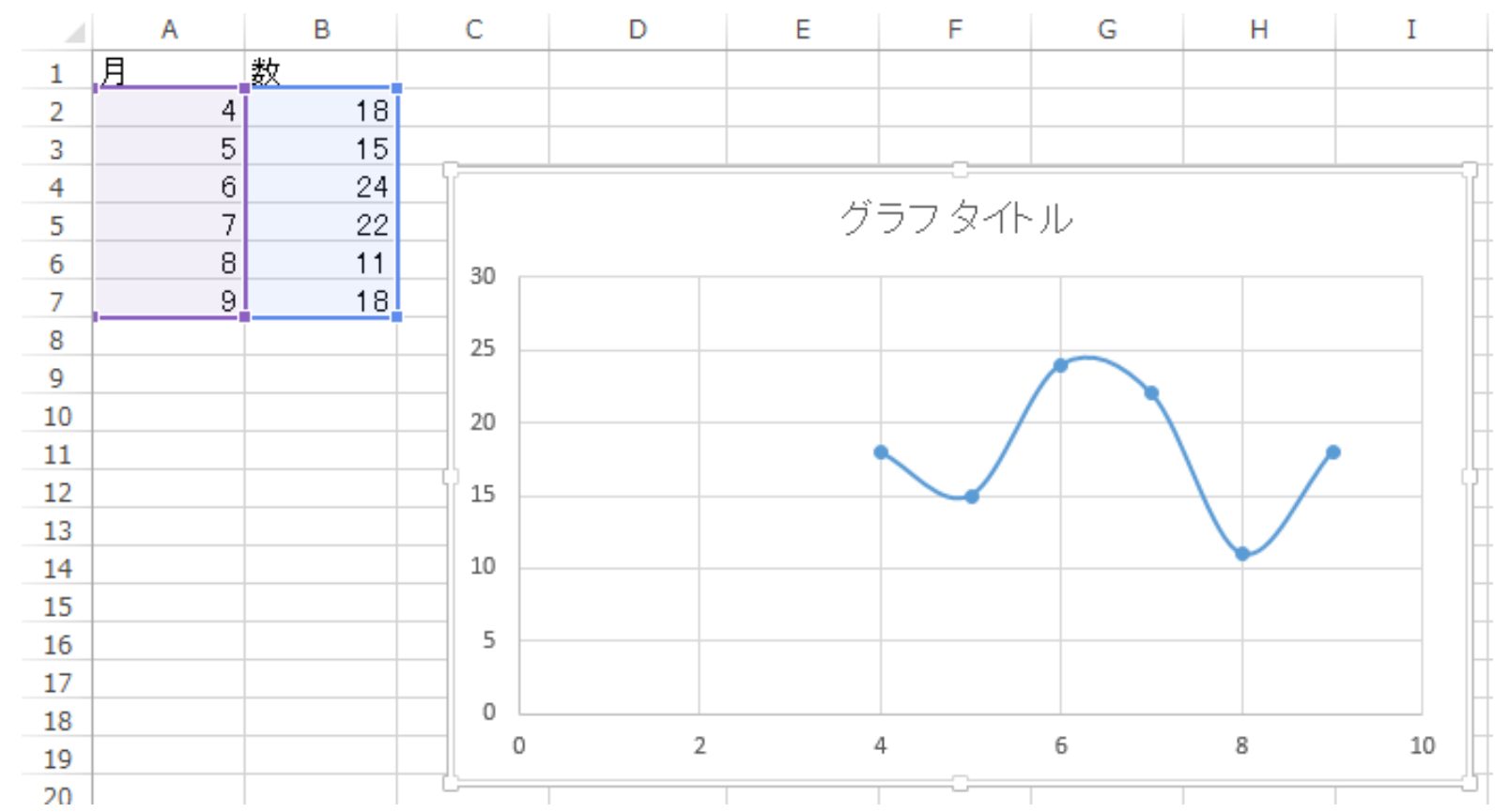

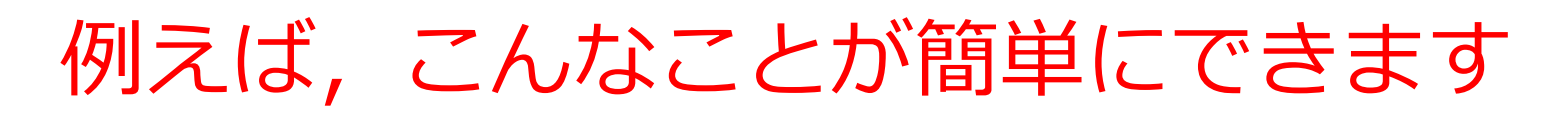

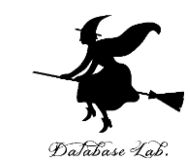

#### 条件に合致するデータの 強調表示

|   | A  | В  | С  |  |
|---|----|----|----|--|
| 1 | AA | 算数 | 90 |  |
| 2 | AA | 国語 | 85 |  |
| 3 | BB | 算数 | 92 |  |
| 4 | CC | 国語 | 75 |  |
| 5 | CC | 理科 | 95 |  |
| 6 |    |    |    |  |

並べ替え

|   | Α  | В  | С  |  |
|---|----|----|----|--|
| 1 | CC | 国語 | 75 |  |
| 2 | AA | 国語 | 85 |  |
| 3 | АА | 算数 | 90 |  |
| 4 | BB | 算数 | 92 |  |
| 5 | CC | 理科 | 95 |  |
| 6 |    |    |    |  |

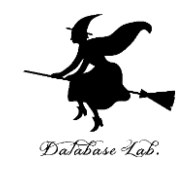

# 1-1 Excel の基本

# Excelの画面には、リホン、シートなどが表示される

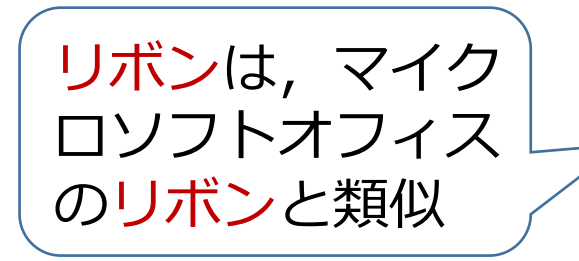

| 1つのシートの               |  |
|-----------------------|--|
| 中には, <mark>表形式</mark> |  |
| <u>のデータ</u> が入る.      |  |
| ※ <u>グラフの挿入</u>       |  |
| なども可能                 |  |

|   | x 🛛 🕤                                     | - 0                        |                  | iris.xls [互搏 | 険モード] - Excel      |                 |            | グラフ ツール                 |                              |                           |         |                     | ? [                              | A - D                  |
|---|-------------------------------------------|----------------------------|------------------|--------------|--------------------|-----------------|------------|-------------------------|------------------------------|---------------------------|---------|---------------------|----------------------------------|------------------------|
|   | ファイル ホー                                   | ーム 挿入                      | ページ レイアウト        | 数式 5         | データ 校閲             | 表示 TEA          | M デt       | fイン 書                   | 武                            |                           |         |                     |                                  | ታጓ                     |
|   | より ない いい いい いい いい いい いい いい いい いい いい いい いい | MSPゴシックオ<br>B I <u>U</u> - | ×× • 10          | • A A =      | = = - »<br>= = - « |                 | ≝<br>∽ % ୬ | ▼<br>€.0 .00<br>.00 →.0 | ■ 条件付き<br>■ テーブルと<br>■ セルのスタ | :書式 ~<br>:して書式設定<br>タイル ~ |         | 挿入 ▼<br>削除 ▼<br>書式▼ | ∑ · A<br>▼ Z<br>▼ 並べ替<br>◆ フィルタ- | ,<br>社 検索と<br>- * 選択 ▼ |
|   | クリップボード 「ュ                                |                            | フォント             | G.           | 配置                 | 5               | 数値         | 5                       | ス                            | タイル                       | 1       | セル                  | 編集                               | i                      |
|   | グラフ 2                                     | • E 🗙 -                    | $\checkmark f_x$ |              |                    |                 |            |                         |                              |                           |         |                     |                                  |                        |
|   | A                                         | В                          | С                | D            | E                  | F               | G          | Н                       | I                            | J                         | К       | L                   | М                                | N                      |
|   |                                           | Sepal Length               | Sepal Width      | Petal        | Petal Width        |                 |            |                         |                              |                           |         |                     |                                  |                        |
|   | 2                                         | (cm)                       | (cm)             | Length (cm)  | (cm)               | Class           |            |                         |                              |                           |         |                     |                                  |                        |
|   | 3                                         | 1                          | 3.2              | 4.1          | 1.4                | Iris-versicolor |            |                         |                              | Detal M                   | /:      |                     |                                  |                        |
|   | 4                                         | 6.4                        | 3.2              | 4.5          | 1.5                | Iris-versicolor |            |                         |                              | Petal W                   | nath (c | m)                  |                                  |                        |
|   | 5                                         | 0.9                        | 3.1              | 4.9          | 1.0                | Iris-versicolor | 2          |                         |                              |                           |         |                     |                                  |                        |
|   | 7                                         | 5.5                        | 2.3              | 4            | 1.5                | Iris-versicolor | 1.8        |                         |                              |                           |         |                     | •                                |                        |
|   | 8                                         | 5.7                        | 2.0              | 4.0          | 1.3                | Iris-versicolor | 1.6        |                         |                              |                           |         |                     |                                  |                        |
|   | 9                                         | 6.3                        | 3.3              | 4.3          | 1.5                | Iris-versicolor | 1.4        |                         |                              |                           |         |                     |                                  |                        |
|   | 10                                        | 4.9                        | 2.4              | 3.3          | 1                  | Iris-versicolor | 1.4        |                         |                              |                           |         |                     |                                  |                        |
| 1 | 11                                        | 6.6                        | 2.9              | 4.6          | 1.3                | Iris-versicolor | 1.2        |                         |                              |                           |         |                     | •••                              |                        |
|   | 12                                        | 5.2                        | 2.7              | 3.9          | 1.4                | Iris-versicolor | 1          |                         |                              |                           | • •     | • ••                |                                  |                        |
|   | 13                                        | 5                          | 2                | 3.5          | 1                  | lris-versicolor | 0.8        |                         |                              |                           |         |                     |                                  |                        |
|   | 14                                        | 5.9                        | 3                | 4.2          | 1.5                | lris-versicolor | 0.6        |                         | •                            |                           |         |                     |                                  |                        |
|   | 15                                        | 6                          | 2.2              | 4            | 1                  | lris-versicolor | 0.4        |                         |                              |                           |         |                     |                                  |                        |
|   | 16                                        | 6.1                        | 2.9              | 4.7          | 1.4                | lris-versicolor | 0.2        |                         | 000 0                        |                           |         |                     |                                  |                        |
|   | 17                                        | 5.6                        | 2.9              | 3.6          | 1.3                | lris-versicolor | 0.2        |                         |                              |                           |         |                     |                                  |                        |
|   | 18                                        | 6.7                        | 3.1              | 4.4          | 1.4                | Iris-versicolor |            |                         | 1                            | 2                         | 2       |                     | F                                |                        |
|   | 9                                         | 5.6                        | 3                | 4.5          | 1.5                | lris-versicolor |            |                         | 1                            | 2                         | 3       | 4                   | 5                                | •                      |
|   | 20                                        | 5.8                        | 2.7              | 4.1          | 1                  | Iris-versicolor |            |                         |                              |                           |         |                     |                                  |                        |

Excel の画面の例

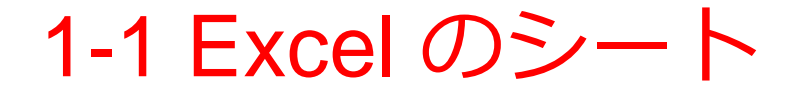

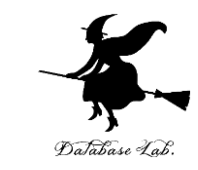

• Excel のシート(ワークシートともいう)には, 表の形で, 値や数式を並べる

|   | Α   | В   | С  | D    |  |
|---|-----|-----|----|------|--|
| 1 | 品名  | 単価  | 数量 | 合計   |  |
| 2 | りんご | 100 | 10 | 1000 |  |
| 3 | みかん | 50  | 5  | 250  |  |
| 4 |     |     |    | 1250 |  |
| - |     |     |    |      |  |

Excel のシートの例

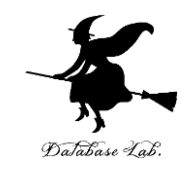

# 1-2 Excel のスタート画面と ブックの作成

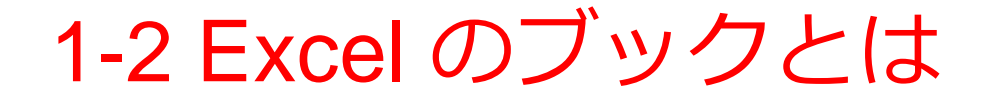

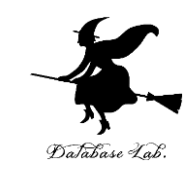

- Excel のブックとは, Excel のファイルのこと
- •1つあるいは複数のシートを,1つのブックに保 存することができる

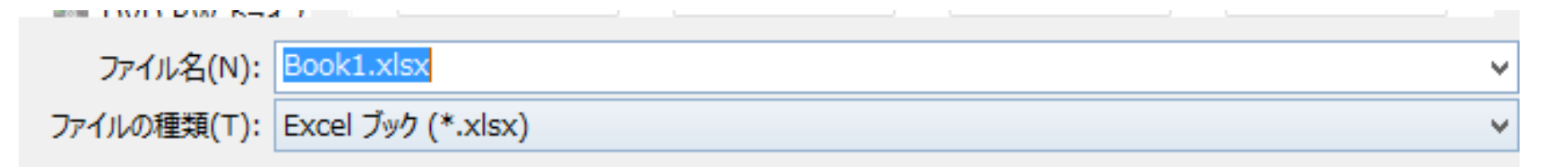

#### Excel で保存するときに、このような画面が出てくる

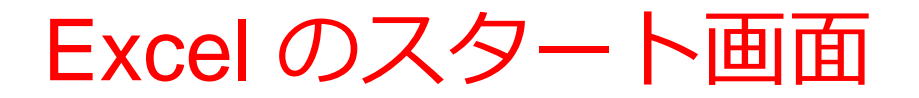

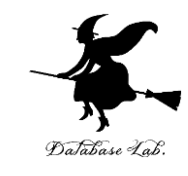

| Excel を                                                                                                    | 2 <mark>起動</mark> すると,                                                | <u>最初</u> にスク                        | タート画面カ                                                               | が表示される                     |
|----------------------------------------------------------------------------------------------------|-----------------------------------------------------------------------|--------------------------------------|----------------------------------------------------------------------|----------------------------|
| Ex<br>最近<br><sup>最近開</sup>                                                                                                    | CEL<br>丘使ったファイル<br>いたブックはありません。ブックを参照するには、<br>[他のブックを開く] をクリックしてください。 | オンライン テンプレートの検索<br>検索の候補: ビジネス 予算 一覧 | ? -<br>サインインして Offi<br>最大限に活用しま<br>詳細を表<br>の<br>カレンダー 個人用 小規模ビジネス 電卓 | ロ ×<br>ceを<br>Eしよう<br>示します |
| i de la companya de la companya de l | 山のブックを開く                                                              | A     B     C       1                | ッアーに<br>参加する                                                         |                            |
|                                                                                                    |                                                                       |                                      |                                                                      | Y                          |

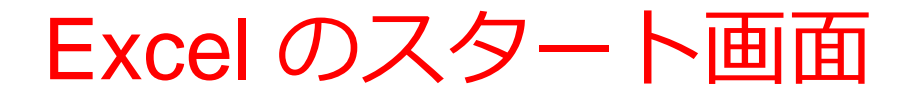

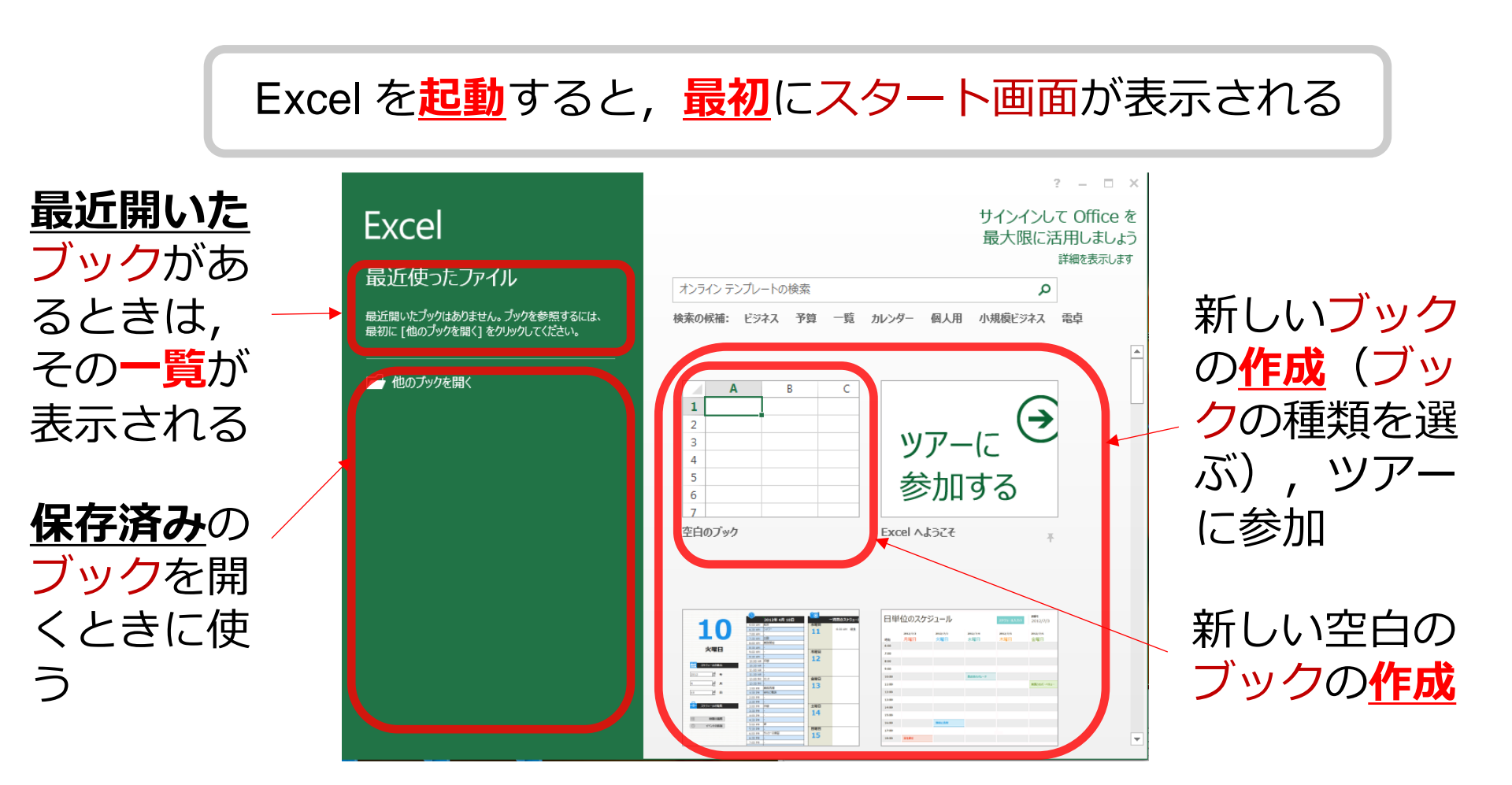

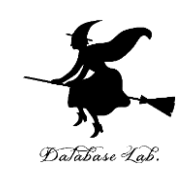

#### Excel の 画 面 構成

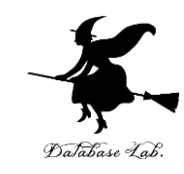

|   | хI                                                                                               | 5-                                | ⊘                                            |                  | Book1 - Excel                            |     |                           |                                      |                                        | ? 📧  | - 🗆           | ×  |
|---|--------------------------------------------------------------------------------------------------|-----------------------------------|----------------------------------------------|------------------|------------------------------------------|-----|---------------------------|--------------------------------------|----------------------------------------|------|---------------|----|
|   | ファ・                                                                                              | イル ホーム                            | ▲ 挿入                                         | ページ レイア          | ウト 数式                                    | データ | 校閲                        | 表示 TEAN                              | 4                                      |      | サイ            | んへ |
|   | 上<br>5<br>5<br>5<br>5<br>5<br>5<br>5<br>5<br>5<br>5<br>5<br>5<br>5<br>5<br>5<br>5<br>5<br>5<br>5 | ■ み [<br>□ == -<br>けけ ダ<br>ブボード 。 | MS Pゴシック<br>B I U -<br>E - <u>ひ</u> ・<br>フォン |                  | = = =<br>= = =<br>€ <del>E</del> ≷<br>配置 |     | <mark>≢ ▼</mark><br>▼ % ♥ | 闇条件付き書<br>夢テーブルとし<br>夢セルのスタイ、<br>スタィ | 式 <del>、</del><br>て書式設定 、<br>ル 、<br>/ル | 世 セル | #1<br>編集<br>▼ | ^  |
|   | A1                                                                                               | •                                 | : 🗙                                          | $\checkmark f_x$ |                                          |     |                           |                                      |                                        |      |               | ¥  |
|   |                                                                                                  | Α                                 | В                                            | С                | D                                        | Е   | F                         | G                                    | н                                      | I    |               | ]  |
|   | 1                                                                                                |                                   |                                              |                  |                                          |     |                           |                                      |                                        |      |               |    |
|   | 2                                                                                                |                                   |                                              |                  |                                          |     |                           |                                      |                                        |      |               |    |
|   | 3                                                                                                |                                   |                                              |                  |                                          |     |                           |                                      |                                        |      |               |    |
|   | 4                                                                                                |                                   |                                              |                  |                                          |     |                           |                                      |                                        |      |               | _  |
|   | 5                                                                                                |                                   |                                              |                  |                                          |     |                           |                                      |                                        |      |               |    |
|   | 6                                                                                                |                                   |                                              |                  |                                          |     |                           |                                      |                                        |      |               | _  |
|   | 7                                                                                                |                                   |                                              |                  |                                          |     |                           |                                      |                                        |      |               |    |
|   | 8                                                                                                |                                   |                                              |                  |                                          |     |                           |                                      |                                        |      |               | _  |
|   | 9                                                                                                |                                   |                                              |                  |                                          |     |                           |                                      |                                        |      |               | _  |
|   | 10                                                                                               |                                   |                                              |                  |                                          |     |                           |                                      |                                        |      |               | _  |
|   | 11                                                                                               |                                   |                                              |                  |                                          |     |                           |                                      |                                        |      |               | _  |
|   | 12                                                                                               |                                   |                                              |                  |                                          |     |                           |                                      |                                        |      | _             | _  |
|   | 13                                                                                               |                                   |                                              |                  |                                          |     |                           |                                      |                                        |      |               |    |
|   | 14                                                                                               |                                   |                                              |                  |                                          |     |                           |                                      |                                        |      |               | _  |
|   | 15                                                                                               |                                   |                                              |                  |                                          |     |                           |                                      |                                        |      |               | _  |
| l | 16                                                                                               |                                   |                                              |                  |                                          |     |                           |                                      |                                        |      |               |    |

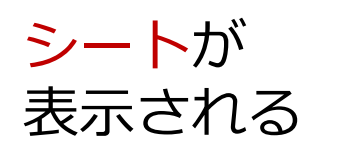

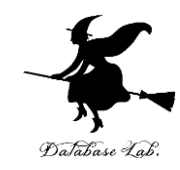

# 1-3 Excel のアクティブセル, 値の入力

## Excel の画面構成

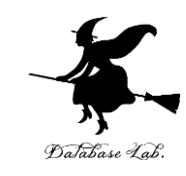

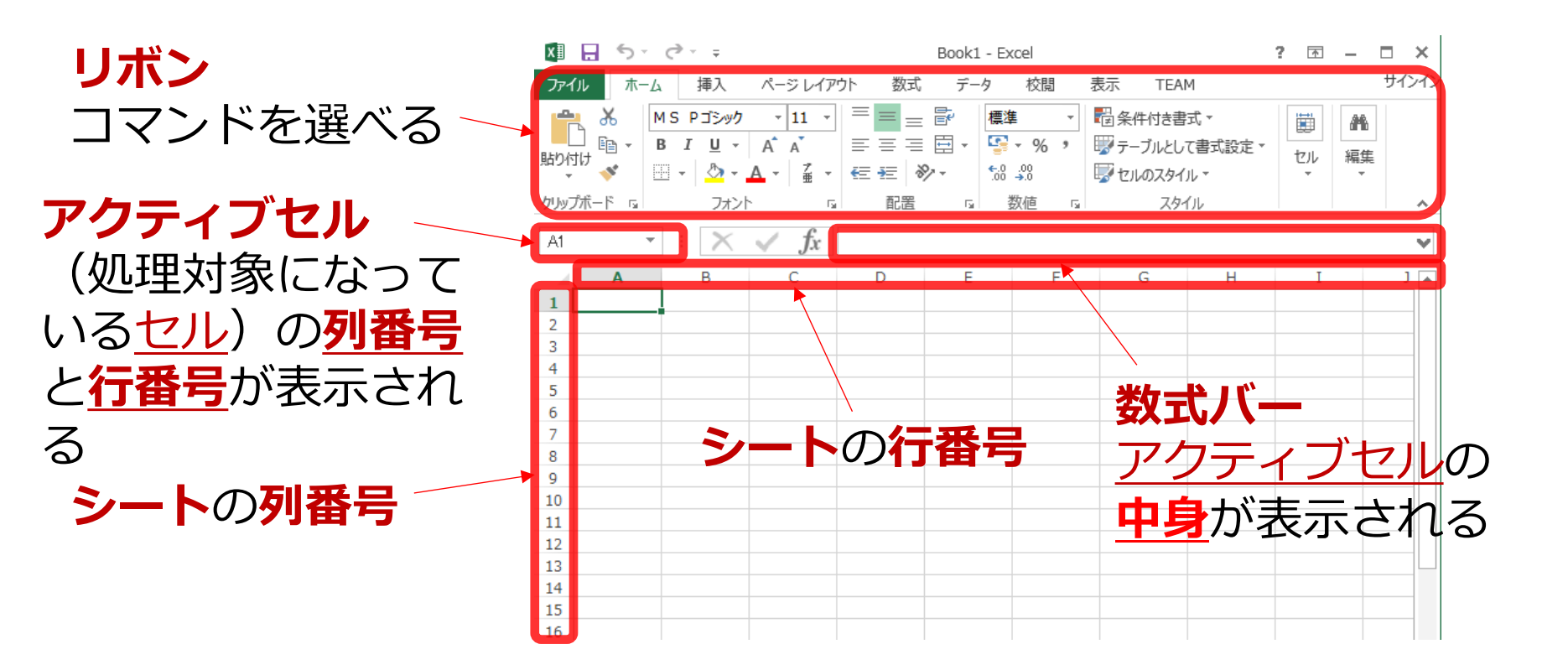

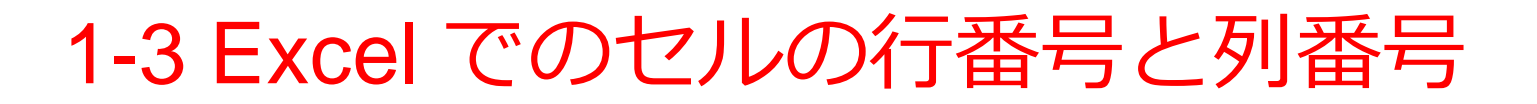

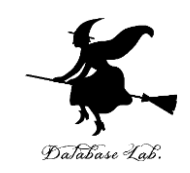

- ・行番号: 1,2,3,・・・(数字)
- •列番号: A, B, C, · · · (アルファベット)
- ・行番号と列番号を使って, セルを特定

まとめページ

| 行  | 番号と | _列番号                 |                     |                      |                     |                 |
|----|-----|----------------------|---------------------|----------------------|---------------------|-----------------|
| C5 |     | - X -                | ✓ <i>f</i> х з      | .1                   |                     |                 |
|    | А   | в                    | С                   | D                    | E                   | F               |
| 2  |     | Sepal Length<br>(cm) | Sepal Width<br>(cm) | Petal<br>Length (cm) | Petal Width<br>(cm) | Class           |
| 3  |     | 7                    | 3.2                 | 4.7                  | 1.4                 | Iris-versicolor |
|    |     |                      | J.2                 | 4.5                  | 1.5                 | Iris-versicolor |
| 5  |     | .9                   | 3.1                 | 4.9                  | 1.5                 | Iris-versicolor |
| 6  |     | -                    | 0.0                 | 4                    | 1.3                 | Iris-versicolor |
| 7  |     | 6.5                  | 2.8                 | 4.6                  | 1.5                 | Iris-versicolor |
| 8  |     | 5.7                  | 2.8                 | 4.5                  | 1.3                 | Iris-versicolor |
| 9  |     | 6.3                  | 3.3                 | 4.7                  | 1.6                 | Iris-versicolor |
| 10 |     | 4.9                  | 2.4                 | 3.3                  | 1                   | Iris-versicolor |

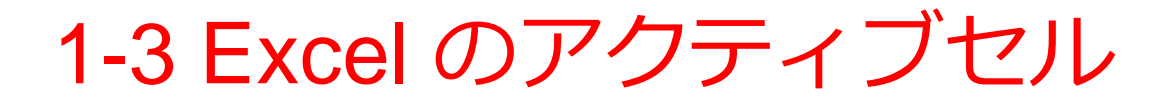

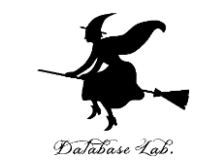

# アクティブセルとは、いま選択されているセルの

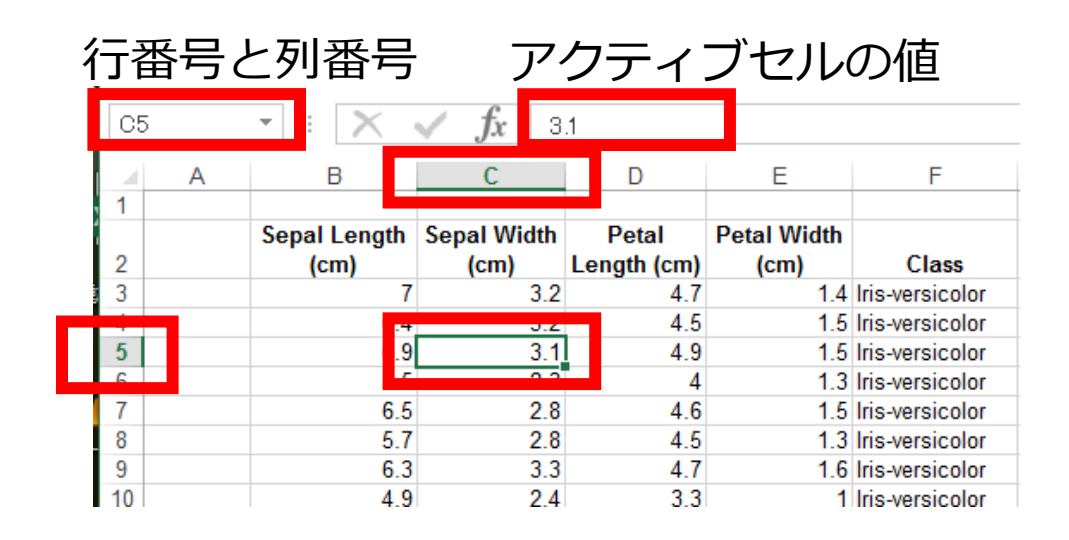

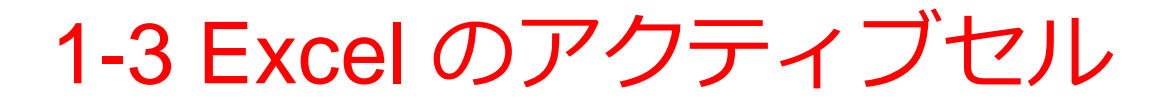

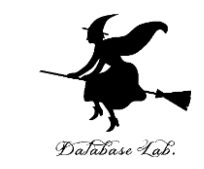

# アクティブセルとは、いま選択されているセルの

| 1 | 行者 | 昏号の | と列番号                 | ア                   | クティ                  | ブセル                 | の値              | 1 |
|---|----|-----|----------------------|---------------------|----------------------|---------------------|-----------------|---|
|   | C5 |     | • E 🗙                | ✓ <i>fx</i> 3       | .1                   |                     |                 |   |
|   |    | А   | В                    | С                   | D                    | E                   | F               |   |
|   | 1  |     | Sepal Length<br>(cm) | Sepal Width<br>(cm) | Petal<br>Length (cm) | Petal Width<br>(cm) | Class           |   |
|   | 3  |     | 7                    | 3.2                 | 4.7                  | 1.4                 | Iris-versicolor |   |
|   |    |     |                      | J.2                 | 4.5                  | 1.5                 | Iris-versicolor |   |
|   | 5  |     | .9                   | 3.1                 | 4.9                  | 1.5                 | Iris-versicolor |   |
|   | 6  |     |                      | 0.0                 | 4                    | 1.3                 | Iris-versicolor |   |
|   | 7  |     | 6.5                  | 2.8                 | 4.6                  | 1.5                 | Iris-versicolor |   |
|   | 8  |     | 5.7                  | 2.8                 | 4.5                  | 1.3                 | Iris-versicolor | 1 |
|   | 9  |     | 6.3                  | 3.3                 | 4.7                  | 1.6                 | Iris-versicolor |   |
|   | 10 |     | 4.9                  | 2.4                 | 3.3                  | 1                   | Iris-versicolor |   |

| 一 君 | 昏号と | 列番号          | アク                 | フティン        | ブセルの        | D値              |
|-----|-----|--------------|--------------------|-------------|-------------|-----------------|
| B3  | 3   | - X -        | $\checkmark f_x$ 7 |             |             |                 |
|     | А   | В            | С                  | D           | E           | F               |
| 1   |     |              |                    |             |             |                 |
|     |     | Sepal Length | Sepal Width        | Petal       | Petal Width |                 |
| 2   |     | (ciii)       | (cm)               | Length (cm) | (cm)        | Class           |
| 3   |     | 7            | 3.2                | 4.7         | 1.4         | Iris-versicolor |
| 4   |     | <u> </u>     | 3.2                | 4.5         | 1.5         | Iris-versicolor |
| 5   |     | 6.9          | 3.1                | 4.9         | 1.5         | Iris-versicolor |
| 6   |     | 5.5          | 2.3                | 4           | 1.3         | Iris-versicolor |
| 7   |     | 6.5          | 2.8                | 4.6         | 1.5         | Iris-versicolor |
| 8   |     | 5.7          | 2.8                | 4.5         | 1.3         | Iris-versicolor |
| 9   |     | 6.3          | 3.3                | 4.7         | 1.6         | Iris-versicolor |
| 10  |     | 4.9          | 2.4                | 3.3         | 1           | Iris-versicolor |
| 44  |     | C C          | 2.0                | 1 0         | 10          | Iria varainalar |

#### ※ <u>範囲選択</u>しているときは, アクティブセルは<u>白の背景</u>で表示される

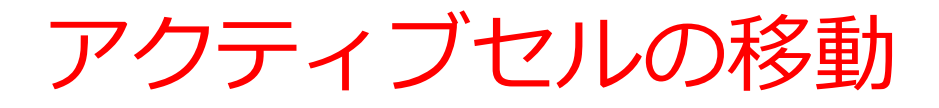

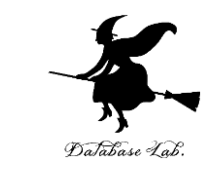

# シート内のセルをクリックすると、アクティブセルが移動する.

## ※ カーソルキー →↓←↑ でも移動する

| D5 | D5 • : $\times \checkmark f_x$ 4.9 |              |             |             |             |                 |  |  |  |  |  |
|----|------------------------------------|--------------|-------------|-------------|-------------|-----------------|--|--|--|--|--|
|    | Α                                  | В            | С           | D           | E           | F               |  |  |  |  |  |
| 1  |                                    |              |             |             |             |                 |  |  |  |  |  |
|    |                                    | Sepal Length | Sepal Width | Petal       | Petal Width |                 |  |  |  |  |  |
| 2  |                                    | (cm)         | (cm)        | Length (cm) | (cm)        | Class           |  |  |  |  |  |
| 3  |                                    | 7            | 3.2         | 4.7         | 1.4         | Iris-versicolor |  |  |  |  |  |
| 4  |                                    | 6.4          | 3.2         | 4.5         | 1.5         | Iris-versicolor |  |  |  |  |  |
| 5  |                                    | 6.9          | 3.1         | 4.9         | 1.5         | Iris-versicolor |  |  |  |  |  |
| 6  |                                    | 5.5          | 2.3         | 4           | 1.3         | Iris-versicolor |  |  |  |  |  |
| 7  |                                    | 6.5          | 2.8         | 4.6         | 1.5         | Iris-versicolor |  |  |  |  |  |
| 8  |                                    | 5.7          | 2.8         | 4.5         | 1.3         | Iris-versicolor |  |  |  |  |  |
| 9  |                                    | 6.3          | 3.3         | 4.7         | 1.6         | Iris-versicolor |  |  |  |  |  |
| 10 |                                    | 4.9          | 2.4         | 3.3         | 1           | Iris-versicolor |  |  |  |  |  |

# アクティブセルでの値の入力

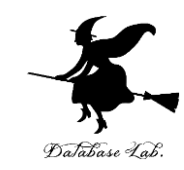

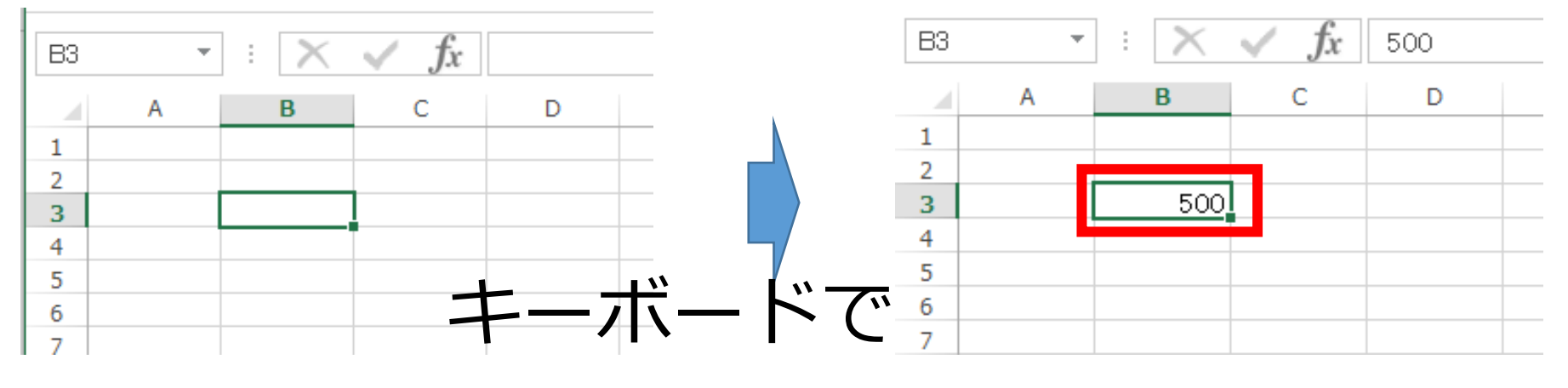

打つと,

アクティブセルに値 500

が入る

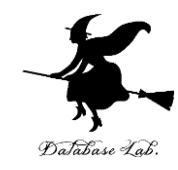

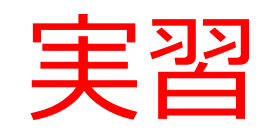

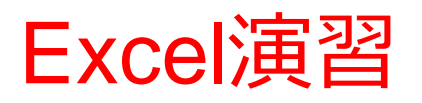

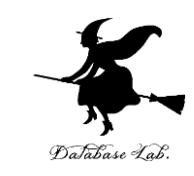

- Microsoft Excel を起動しなさい
- Excel のスタート画面で「空白のブック」を選び なさい

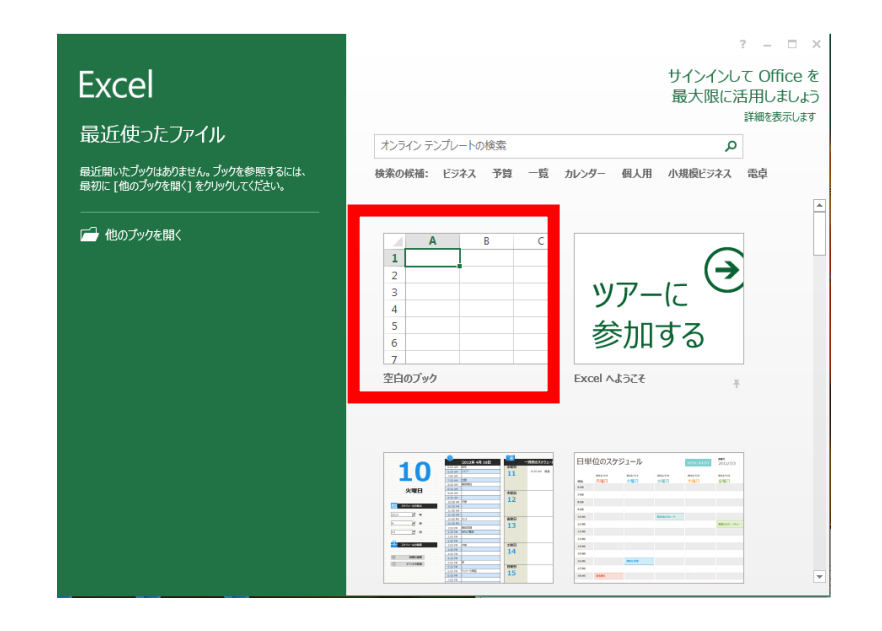

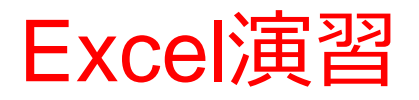

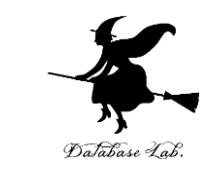

- ・次のように値を入力しなさい、東京、大阪、福岡の3つ、
- Enterキーを押したときに、アクティブセル が1つ下に移動することを確認しなさい。

|   | А  | В | С |  |
|---|----|---|---|--|
| 1 | 東京 |   |   |  |
| 2 | 大阪 |   |   |  |
| 3 | 福岡 |   |   |  |
| 4 |    |   |   |  |

※あとで使うので、消さずに残しておくこと

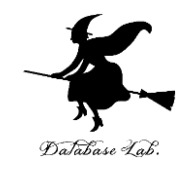

# 1-4 数式の入力, クリア, 元に戻す操作

アクティブセルでの数式の入力

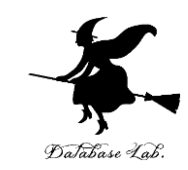

# <u>数式</u>を入力したいときは,<u>頭</u>に<u>半角の「=」</u> を付ける

| SU | M | <b>•</b> : | $\times$ | 🗸 fx | =1 00+200 | ) |
|----|---|------------|----------|------|-----------|---|
|    | Α |            | В        | С    | D         |   |
| 1  |   |            |          |      |           |   |
| 2  |   |            |          |      |           |   |
| 3  |   |            | 500      |      |           |   |
| 4  |   | =10        | 0+200    |      |           |   |
| 5  |   |            |          |      |           |   |

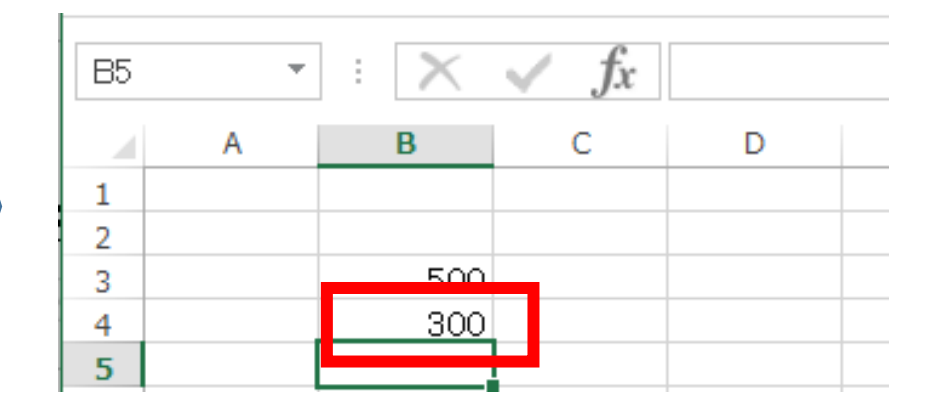

キーボードで「**=100+200**」と 打つと, <mark>アクティブセル</mark>に数式が入る **入力を終わりたい**ので <u>Enterキーを押す</u>. すると,数式が<u>自動計算</u>され る

アクティブセルでの数式の入力

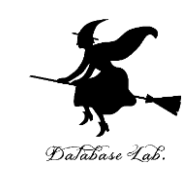

# <u>数式</u>を入力したいときは,<u>頭</u>に<u>半角の「=」</u>

|    | を付ける |            |          |                  |           |  |  |  |  |  |
|----|------|------------|----------|------------------|-----------|--|--|--|--|--|
| SU | M    | <b>*</b> : | $\times$ | $\checkmark f_x$ | =1 00+200 |  |  |  |  |  |
|    | Α    |            | В        | С                | D         |  |  |  |  |  |
| 1  |      |            |          |                  |           |  |  |  |  |  |
| 2  |      |            |          |                  |           |  |  |  |  |  |
| 3  |      |            | 500      |                  |           |  |  |  |  |  |
| 4  |      | =10        | 0+200    |                  |           |  |  |  |  |  |
| 5  |      |            |          |                  |           |  |  |  |  |  |

| В5 | * | : 🗙 | $\checkmark f_x$ |   |  |
|----|---|-----|------------------|---|--|
|    | Α | В   | С                | D |  |
| 1  |   |     |                  |   |  |
| 2  |   |     |                  |   |  |
| 3  |   | 500 |                  |   |  |
| 4  |   | 300 |                  |   |  |
| 5  |   |     |                  |   |  |

キーボードで「**=100+200**」と 打つと, <mark>アクティブセル</mark>に数式が入る **入力を終わりたい**ので <u>Enterキーを押す</u>. すると,数式が<u>自動計算</u>され る

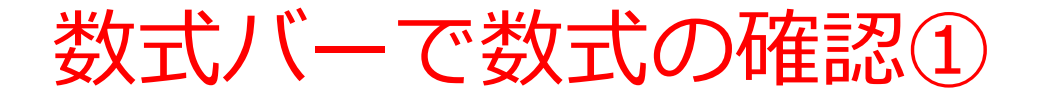

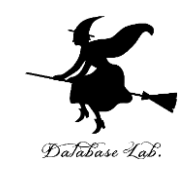

#### 数式バーに 数式が表示される (ここで修正もできる)

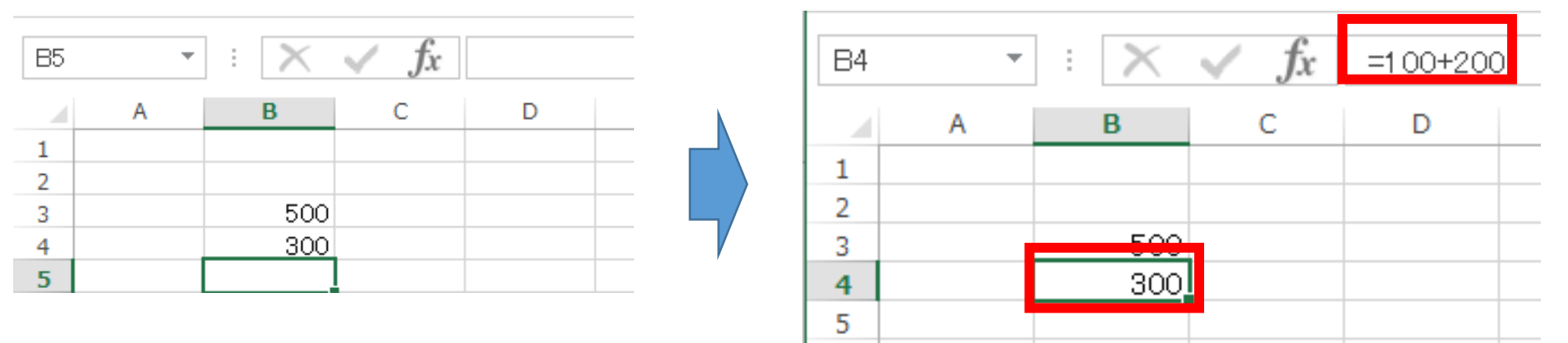

「300」のところを **クリック** 

**アクティブセル**が動く

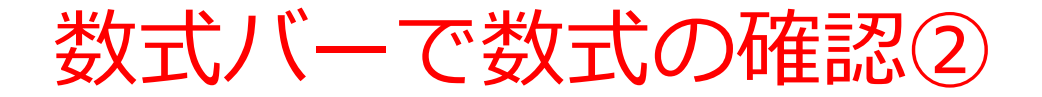

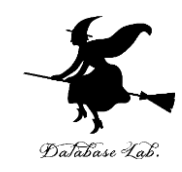

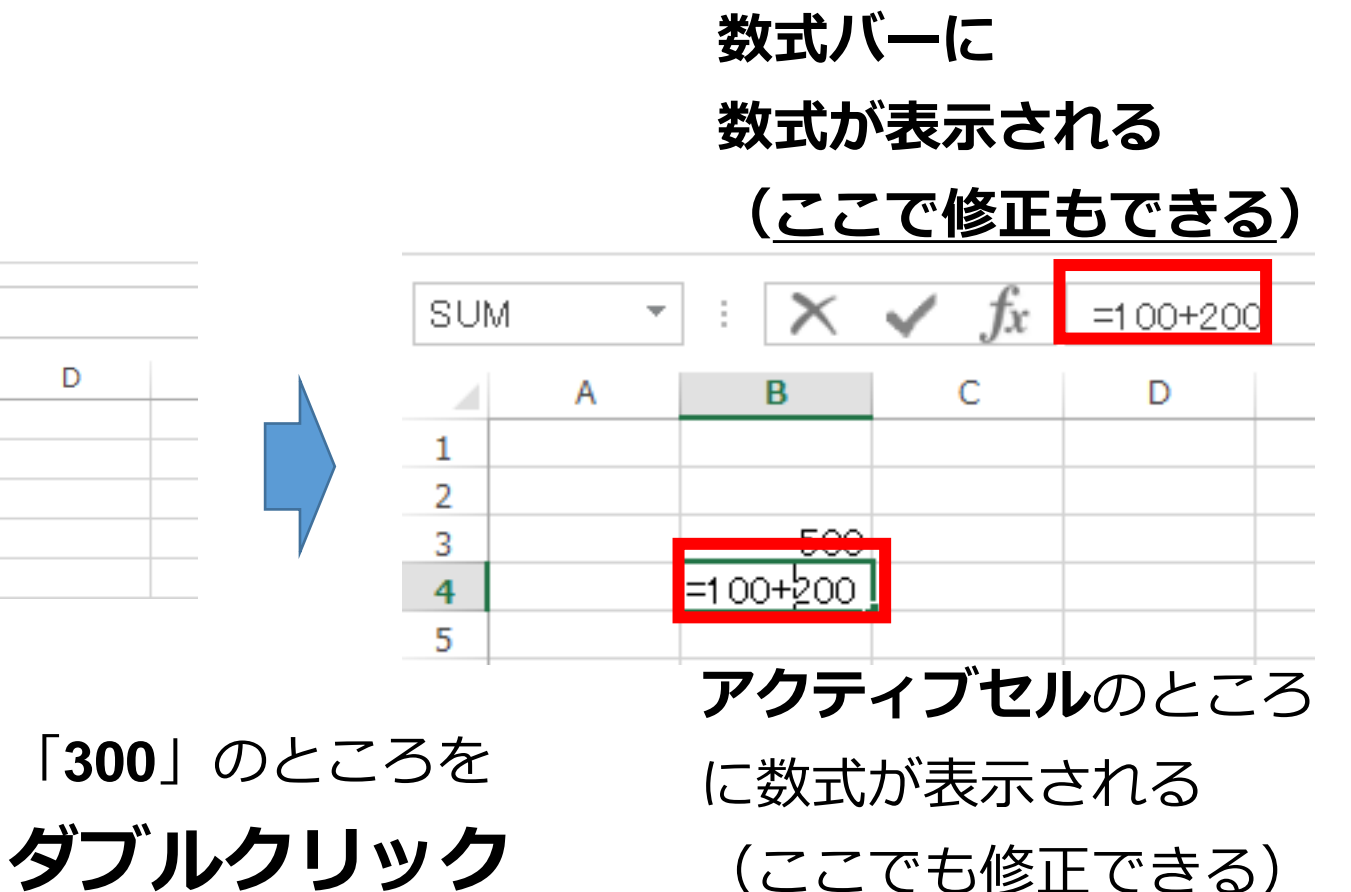

| B5 | * | : 🗙 | $\checkmark f_x$ |   |  |
|----|---|-----|------------------|---|--|
|    | А | В   | С                | D |  |
| 1  |   |     |                  |   |  |
| 2  |   |     |                  |   |  |
| 3  |   | 500 |                  |   |  |
| 4  |   | 300 |                  |   |  |
| 5  |   |     |                  |   |  |

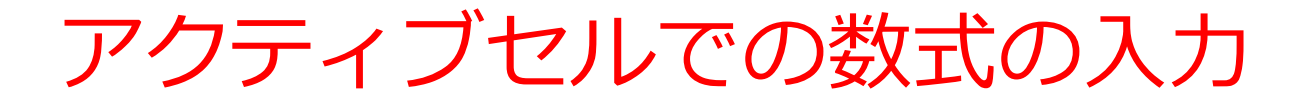

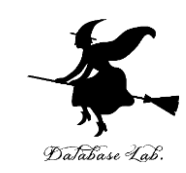

# 「=B3+B4」のような数式もあります

| SUM | Ŧ | : 🗙    | $\checkmark f_x$ | =B3+B4 |   | B6 | - | : 🗙 | ✓ fx |   |
|-----|---|--------|------------------|--------|---|----|---|-----|------|---|
|     | Α | В      | С                | D      |   |    | А | В   | С    | D |
| 1   |   |        |                  |        |   | 1  |   |     |      |   |
| 2   |   |        |                  |        |   | 2  |   |     |      |   |
| 3   |   | 500    |                  |        |   | 2  |   | 500 |      |   |
| 4   |   | 300    |                  |        | / | 4  |   | 300 |      |   |
| 5   |   | =B3+B4 |                  |        |   | 5  |   | 800 |      |   |
|     |   |        |                  |        |   | 5  |   | 000 |      |   |

キーボードで「**=B3+B4**」と 打つと, アクティブセルに数式が入る **入力を終わりたい**ので <u>Enterキーを押す</u>. すると,数式が<u>自動計算</u>され る

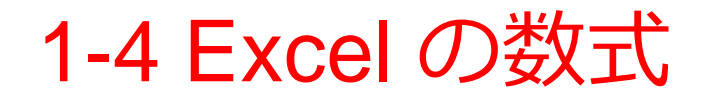

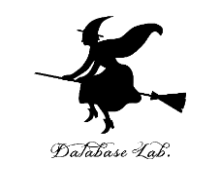

• Excel では、数式の頭に、半角の「=」を付ける

- ・数式は,半角文字である
- 数式の中には, セルの位置(「B3」や「B4」な ど)
- を書くことができる

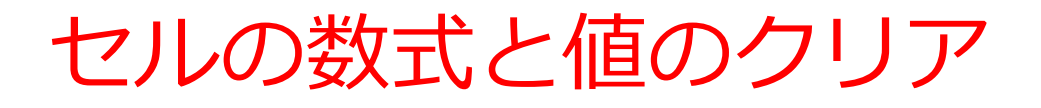

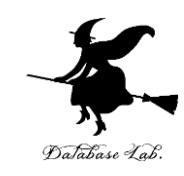

- ・クリアしたいセルを右クリックして,
- 「数式と値のクリア」を選ぶ

| C4 |   | ▼ E 🗙 .      | $\checkmark f_x$ | 3.2      |                        |                  |          | -        | C4 |   | • : X        | ✓ fx                |             |             |                 |
|----|---|--------------|------------------|----------|------------------------|------------------|----------|----------|----|---|--------------|---------------------|-------------|-------------|-----------------|
|    | А | В            | С                |          | DE                     |                  | F        |          |    | А | В            | С                   | D           | E           | F               |
| 1  |   |              |                  | Aria     | l <u>-</u> 10 - ∧^     | ∧* <b>⊡</b> - 0⁄ | , =      |          | 1  |   |              |                     |             |             |                 |
|    |   | Sepal Length | Sepal Width      |          | - <u>-</u> A           | A == //          |          |          |    |   | Sepal Length | Sepal Width         | Petal       | Petal Width |                 |
| 2  |   | (cm)         | (cm)             | В        | I = 🗘 - 🗛 -            | 0. 0.→ ▼ .00     | 0 💉      |          | 2  |   | (cm)         | (cm)                | Length (cm) | (cm)        | Class           |
| 3  |   | 7            | 3.2              | 2        | 4./                    | 1.4 Iris-ve      | rsicolor | <u>,</u> | 3  |   |              | J.2                 | 4.7         | 1.4         | Iris-versicolor |
| 4  |   | 6.4          | 3.2              | · ·      | +ThoTho(T)             |                  | licolor  |          | 4  |   | 4            |                     | 4.5         | 1.5         | Iris-versicolor |
| 5  |   | 6.9          | 3.1              | 00       | 切り取り(工)                |                  | icolor   |          | 5  |   | 0.9          | J. 1                | 4.9         | 1.5         | Iris-versicolor |
| 6  |   | 5.5          | 2.3              | Ēþ       | ⊐ピ–( <u>C</u> )        |                  | icolor   |          | 6  |   | 5.5          | $14 = \frac{23}{3}$ | 4           | 1.3         | Iris-versicolor |
| 7  |   | 6.5          | 28               | ÷.       | むりたけけの ナプション・          |                  | icolor   | - )      | 1  |   | 6.5          | 日へれ                 | 4.6         | 1.5         | Iris-versicolor |
| 8  |   | 5.7          | 28               | Ľ        | 頼り15日のオフション:           |                  | icolor   |          | 8  |   | 5.7          | 2.8                 | 4.5         | 1.3         | Iris-versicolor |
| ğ  |   | 63           | 31               |          | <b>R</b>               |                  | icolor   | - 7/     | 9  |   | 6.3          | 3.3                 | 4.7         | 1.6         | Iris-versicolor |
| 10 |   | 4.9          | 2.               |          |                        |                  | icolor   | - /      | 10 |   | 4.9          | 2.4                 | 3.3         | 1           | Iris-versicolor |
| 10 |   | 4.5          | 2.4              |          | 形式を選択して貼り付             | け( <u>S</u> )    | icolor   | - '      | 11 |   | 6.6          | 2.9                 | 4.6         | 1.3         | Iris-versicolor |
| 10 |   | 0.0          | 2.3              |          | /王 】 / T \             |                  | icolor   | _        | 12 |   | 5.2          | 2.7                 | 3.9         | 1.4         | Iris-versicolor |
| 12 |   | 5.2          | Z.1              |          | 押八(1)…                 |                  | ICOIOr   |          | 13 |   | 5            | 2                   | 3.5         | 1           | Iris-versicolor |
| 13 |   | 5            | 2                |          | 削除(D)                  |                  | icolor   |          | 14 |   | 5.9          | 3                   | 4.2         | 1.5         | Iris-versicolor |
| 14 |   | 5.9          |                  |          |                        |                  | icolor   |          | 15 |   | 6            | 2.2                 | 4           | 1           | Iris-versicolor |
| 15 |   | 6            | 2.2              |          |                        |                  | icolor   |          | 16 |   | 6.1          | 2.9                 | 4.7         | 1.4         | Iris-versicolor |
| 16 |   | 6.1          | 2.9              | Æ        | クイック分析(O)              |                  | icolor   |          | 17 |   | 5.6          | 29                  | 36          | 13          | Iris-versicolor |
| 17 |   | 5.6          | 2.9              | <u> </u> | ( ) ) ( ) ( <u>S</u> ) |                  | icolor   |          |    |   |              |                     |             |             |                 |
|    |   |              |                  |          |                        |                  |          |          |    |   |              |                     |             |             |                 |
|    |   |              |                  | /        |                        |                  |          |          |    |   |              |                     |             |             |                 |

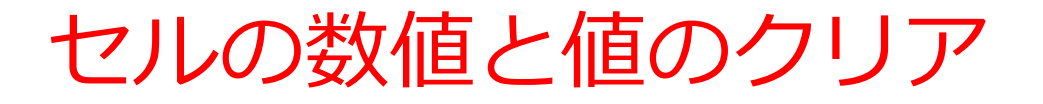

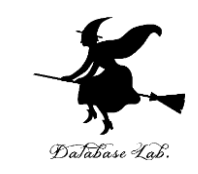

# クリアしたいセルを範囲選択(マウスでドラッグ)したあと、右クリックして、「数式と値のクリア」を選ぶ

| B3 |   | • : 🗙        | ✓ <i>f</i> x 7 |             |       |          |                       |
|----|---|--------------|----------------|-------------|-------|----------|-----------------------|
|    | А | В            | С              | D           | F     | :        | F                     |
| 1  |   |              |                |             |       | Aria     | I - 10 - A            |
|    |   | Sepal Length | Sepal Width    | Petal       | Petal | R        | $T = h \cdot h \cdot$ |
| 2  |   | (cm)         | (cm)           | Length (cm) | (c    |          |                       |
| 3  |   | 7            | 3.2            | 4.7         | _     | 1        | 1.4 Iris-versicolor   |
| 4  |   | 6.4          | 3.2            | 4.5         |       | Ж        | 切り取り( <u>工</u> )      |
| 5  |   | 6.9          | 3.1            | 4.9         |       | Era      | ⊐ピ_(C)                |
| 6  |   | 5.5          | 2.3            | 4           |       |          |                       |
| 7  |   | 6.5          | 2.8            | 4.6         |       | В        | 貼り付けのオプション:           |
| 8  |   | 5.7          | 2.8            | 4.5         |       |          |                       |
| 9  |   | 6.3          | 3.3            | 4.7         |       |          | a 🔊 👞                 |
| 10 |   | 4.9          | 2.4            | 3.3         |       |          | 形式を選択して貼り付            |
| 11 |   | 6.6          | 2.9            | 4.6         |       |          | /舌】/T)                |
| 12 |   | 5.2          | 2.7            | 3.9         |       |          | 神八(三)…                |
| 13 |   | 5            | 2              | 3.5         |       |          | 削除(D)                 |
| 14 |   | 5.9          | 3              | 4.2         |       |          | 数式と値のクリア(N)           |
| 15 |   | 6            | 2.2            | 4           |       |          |                       |
| 16 |   | 6.1          | 2.9            | 4.7         |       | <u>۲</u> | クイック分析(Q)             |
| 47 |   | r r          | 2.0            | 2.0         |       | /        |                       |

| B3 |   | • : X        | ✓ fx        |       |             |                 |
|----|---|--------------|-------------|-------|-------------|-----------------|
|    | А | В            | С           | D     | E           | F               |
| 1  |   |              |             |       |             |                 |
|    |   | Sepal Length | Sepal Width | Petal | Petal Width |                 |
| 2  |   | ()           | ()          |       | ()          | Class           |
| 3  |   |              |             |       |             | Iris ersicolor  |
| 4  |   |              |             |       |             | Iris ersicolor  |
| 5  |   | 6.9          | 3.1         | 19    | 1.5         | Iris ersicolor  |
| 6  |   | 5.5          | 2.3         | 4     | 1.3         | Iris-versicolor |
| 7  |   | 6.5          | 2.8         | 4.6   | 1.5         | Iris-versicolor |
| 8  |   | 5.7          |             | 4.5   | 1.3         | Iris-versicolor |
| 9  |   | 6.3          | コへぇ         | 4.7   | 1.6         | Iris-versicolor |
| 10 |   | 4.9          | 2.4         | 3.3   | 1           | Iris-versicolor |
| 11 |   | 6.6          | 2.9         | 4.6   | 1.3         | Iris-versicolor |
| 12 |   | 5.2          | 2.7         | 3.9   | 1.4         | Iris-versicolor |
| 13 |   | 5            | 2           | 3.5   | 1           | Iris-versicolor |
| 14 |   | 5.9          | 3           | 4.2   | 1.5         | Iris-versicolor |
| 15 |   | 6            | 2.2         | 4     | 1           | Iris-versicolor |
| 16 |   | 6.1          | 2.9         | 4.7   | 1.4         | Iris-versicolor |
| 47 |   | 5.0          |             | 2.0   | 4.0         |                 |

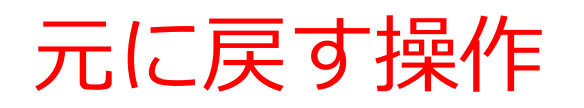

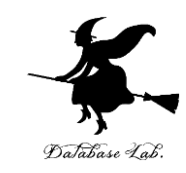

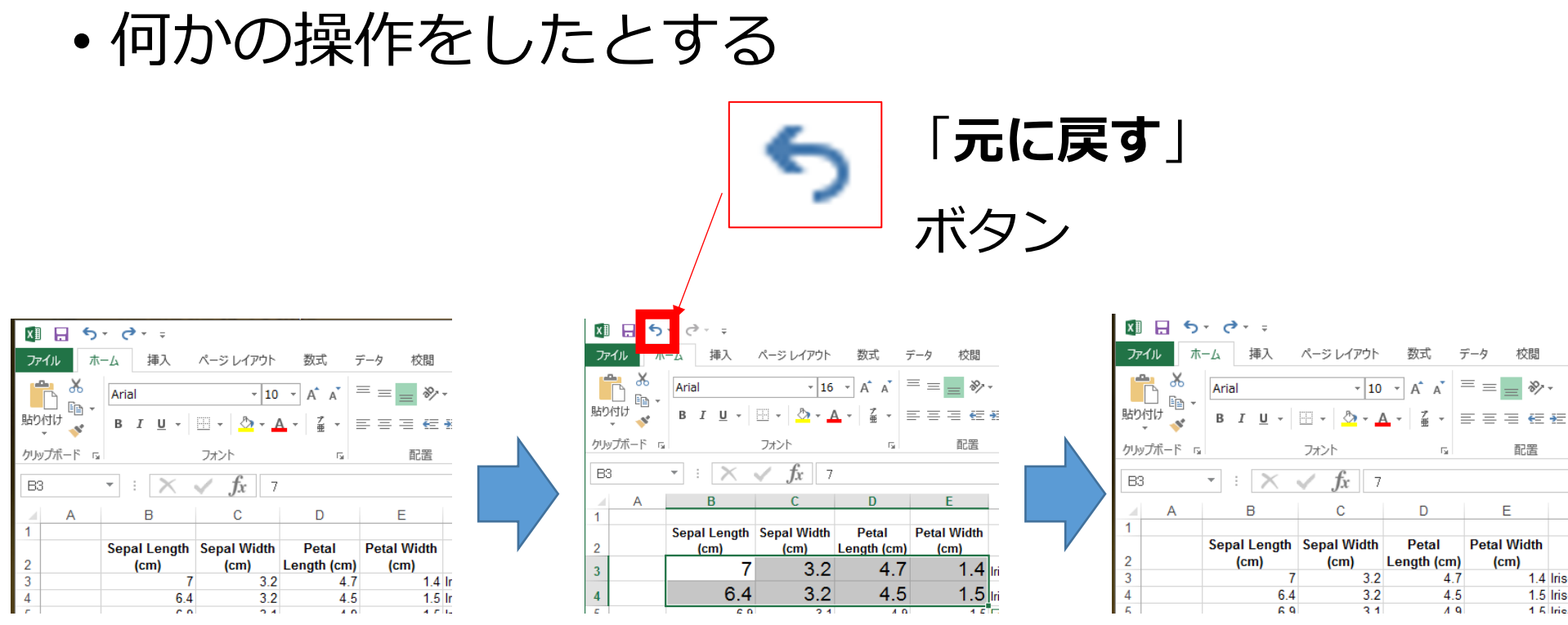

「**元に戻す**」ボタン を押すと元に戻る

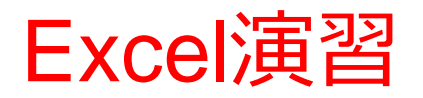

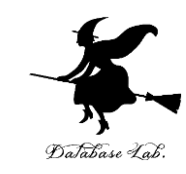

### ・次のようにデータと数式を入力しなさい.

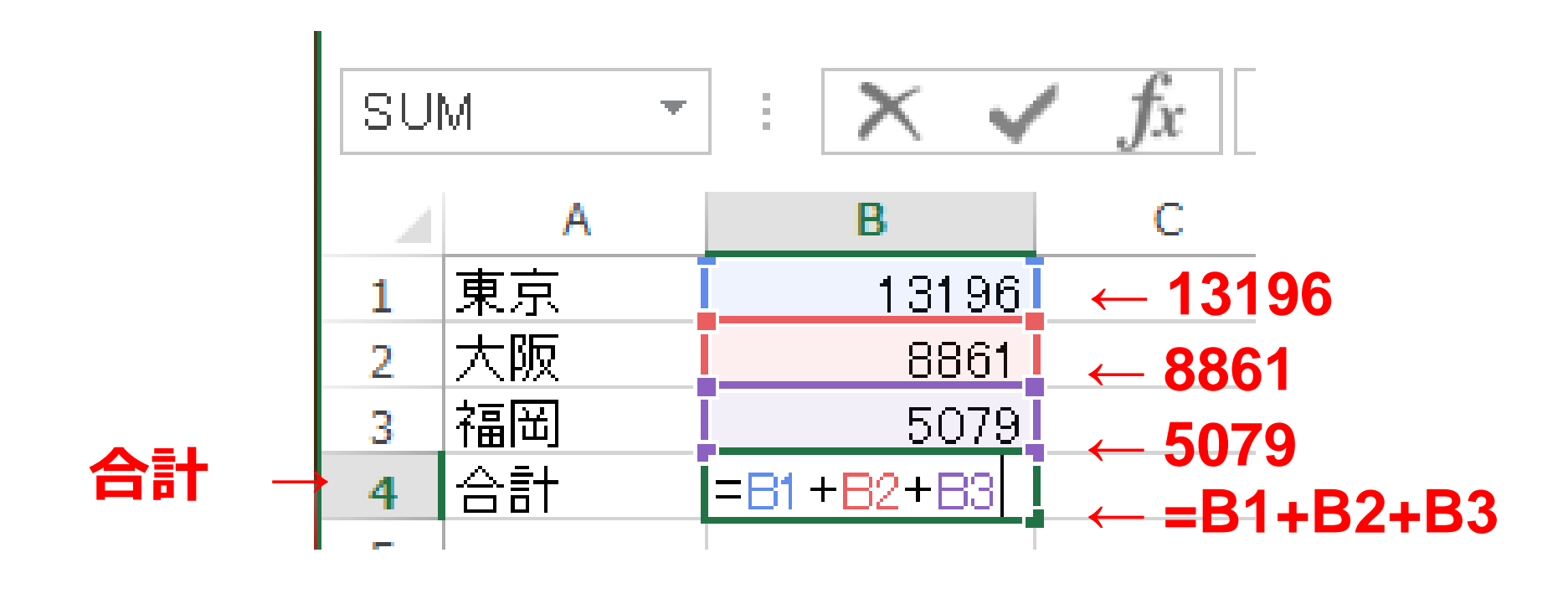

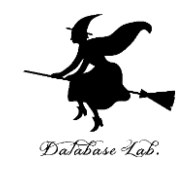

# 演習問題

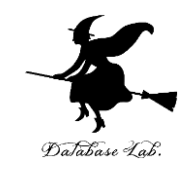

## ・まず,次のように値を入力しなさい.

|   | А  | В   | С   | D    |
|---|----|-----|-----|------|
| 1 |    |     | 予算  | 使用済み |
| 2 | 関東 | 東京  | 500 | 400  |
| 3 |    | 横浜  | 300 | 180  |
| 4 |    | 神奈川 | 200 | 150  |
| 5 | 関西 | 大阪  | 400 | 350  |
| 6 |    | 京都  | 150 | 100  |
| 7 |    | 兵庫  | 100 | 60   |
|   |    |     |     |      |

必ず**1行**から **7行**を使いな さい

必ずA列からD列を使いなさい

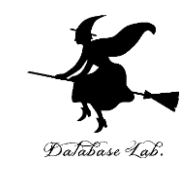

## ・次のように数式を入力しなさい(正確に!)

|                  | 済み  | 予算  |     |    |
|------------------|-----|-----|-----|----|
| =C2+D2           | 400 | 500 | 東京  | 関東 |
| =C3+D3           | 180 | 300 | 横浜  |    |
| =C4+D4           | 150 | 200 | 神奈川 |    |
| =C5+D5           | 350 | 400 | 大阪  | 関西 |
| =C6+D6           | 100 | 150 | 京都  |    |
| =C7+D7           | 60  | 100 | 兵庫  |    |
| E2+E3+E4+E5+E6+E | :   |     |     |    |
| 7                |     |     |     |    |

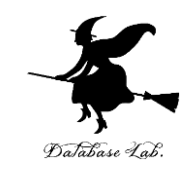

### ・次のように値を書き加えなさい.

|    | A  | В   | С   | D    |                 |
|----|----|-----|-----|------|-----------------|
| 1  |    |     | 予算  | 使用済み |                 |
| 2  | 関東 | 東京  | 500 | 400  |                 |
| 3  |    | 横浜  | 300 | 180  |                 |
| 4  |    | 神奈川 | 200 | 150  | ← この部分は,        |
| 5  | 関西 | 大阪  | 400 | 350  | 消さずに残しておく       |
| 6  |    | 京都  | 150 | 100  |                 |
| 7  |    | 兵庫  | 100 | 60   |                 |
| 8  |    |     |     |      | 新しく入わろ値は        |
| 9  |    | 男性  | 女性  |      |                 |
| 10 | 英語 | 28  | 12  |      | 必す <b>9行</b> から |
| 11 | 算数 | 25  | 6   |      | - 11行を使いな       |

必ずA列からC列を使いなさいさい

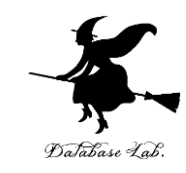

### ・次のように数式を入力しなさい(正確に!)

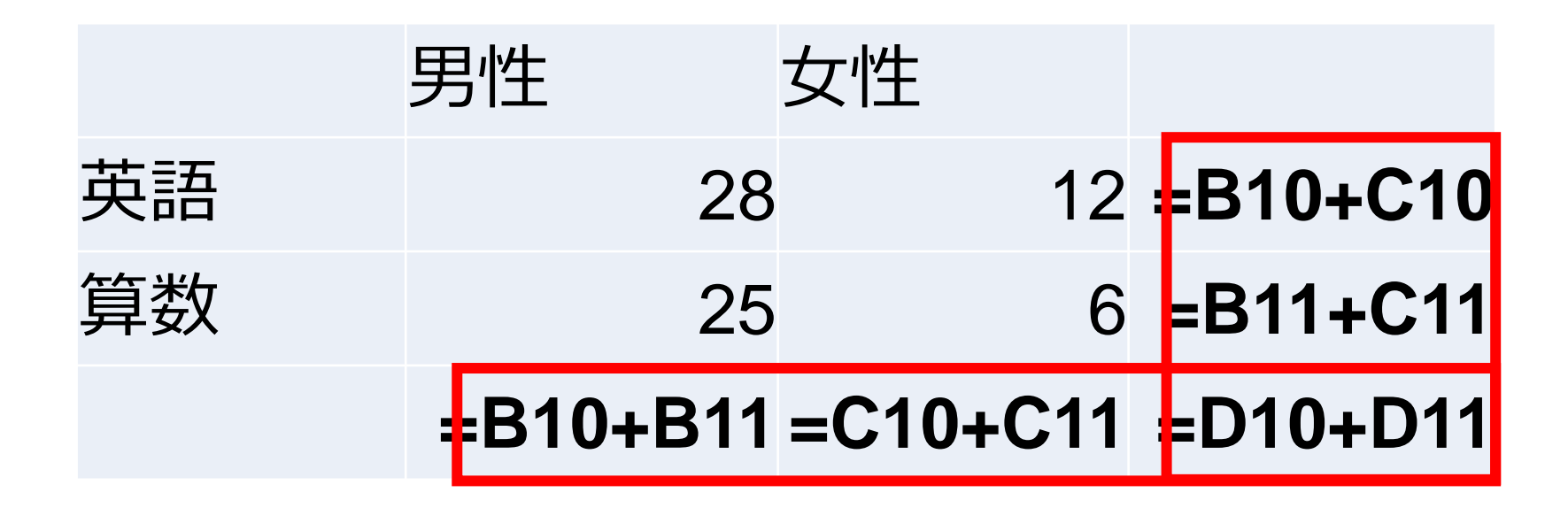

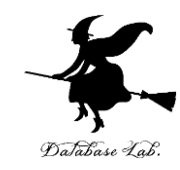

# 1-5 ブックの保存と, Excel の終了

ブックを閉じる手順 (1/2)

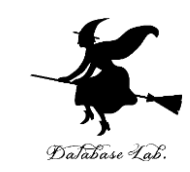

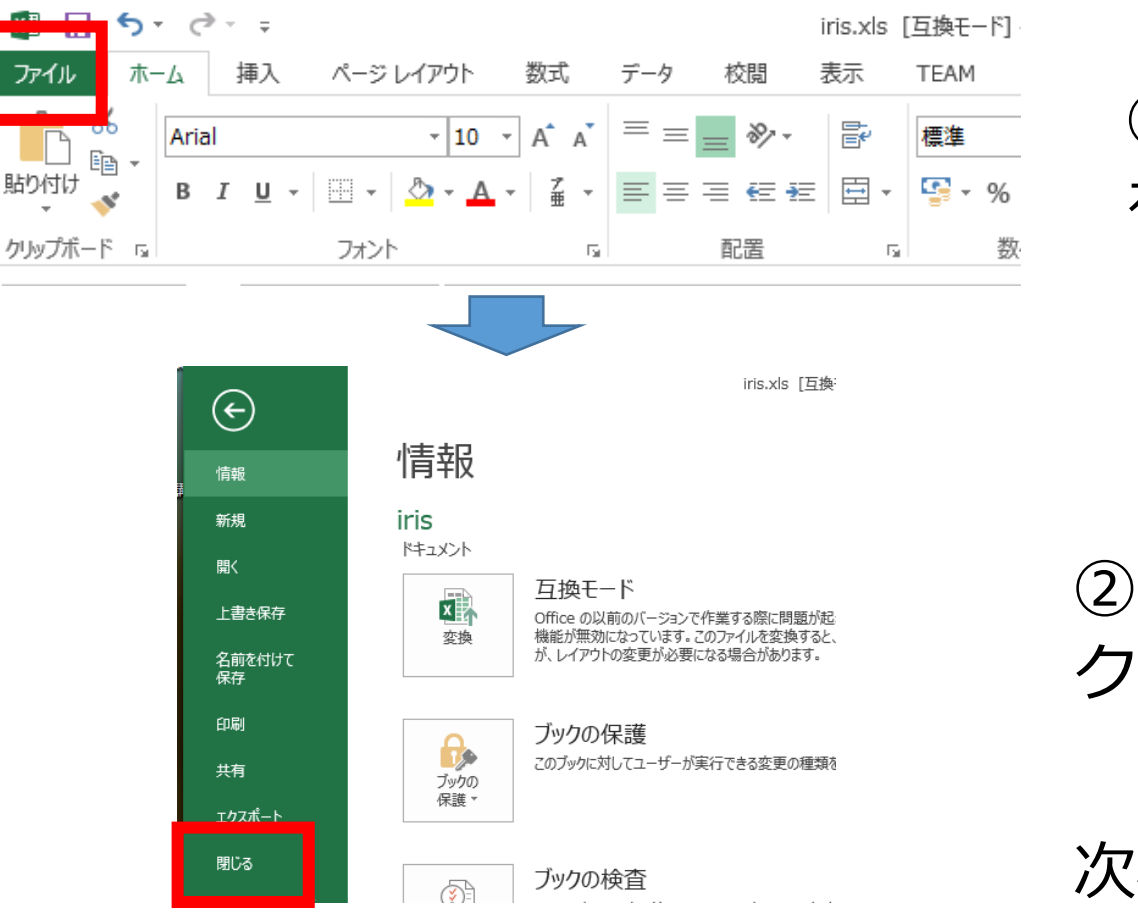

#### ①「**ファイル**」 をクリック

### ②「**閉じる**」を クリック

次ページに続く

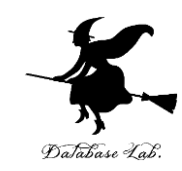

# ブックを閉じる手順 (2/2)

|   |                 | I              | Microsoft Exce | l .   | × |  |
|---|-----------------|----------------|----------------|-------|---|--|
|   | 'iris.xls       | 'の変更内容を保存      | しますか?          |       |   |  |
| : |                 |                |                |       |   |  |
|   | <u>al tre c</u> | 保存( <u>S</u> ) | 保存しない(N)       | キャンセル |   |  |
|   |                 |                |                |       |   |  |

## ③「**保存**」か「**保存し ない**」かを選ぶ

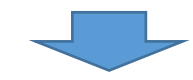

| ファイル名(N):   | Book1.xlsx         |                      | ~ |
|-------------|--------------------|----------------------|---|
| ファイルの種類(T): | Excel ブック (*.xlsx) |                      | ¥ |
| 作成者:        | k                  | タグ: タグの追加            |   |
|             | □ 縮小版を保存する         |                      |   |
| ) フォルダーの非表示 |                    | ツール(L) ▼ 保存(S) キャンセル | ] |

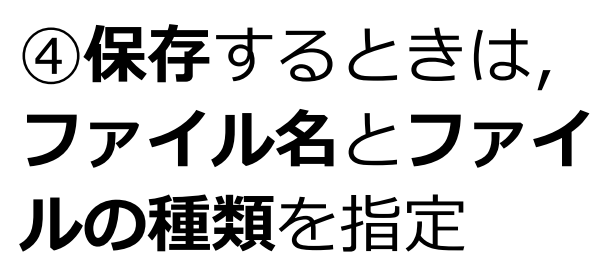

# Excel の終了

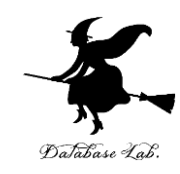

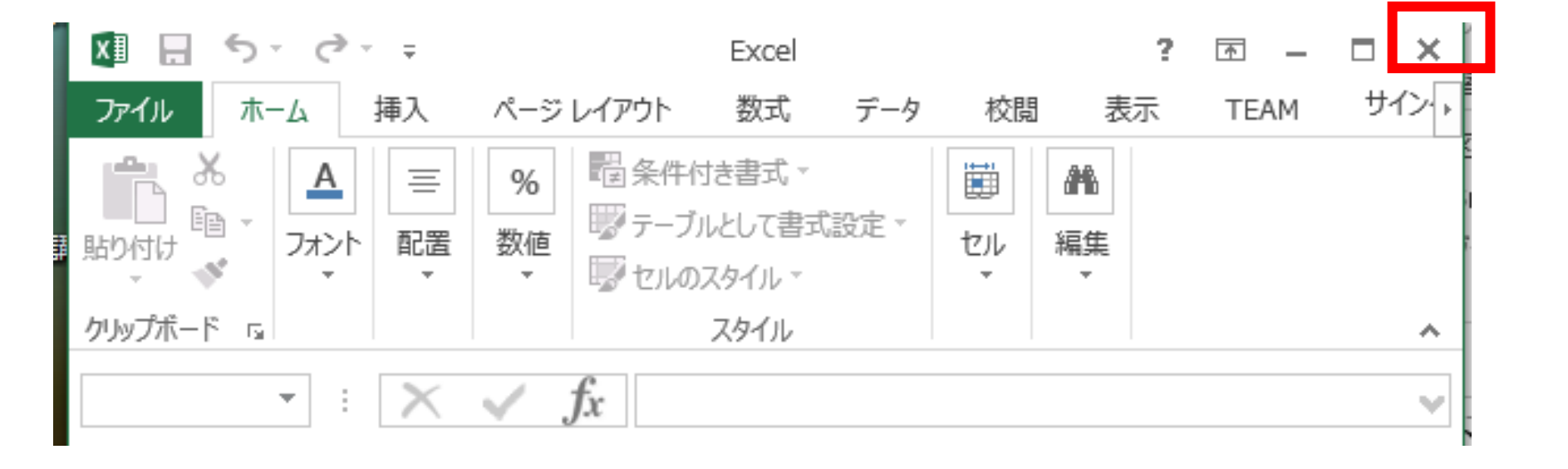